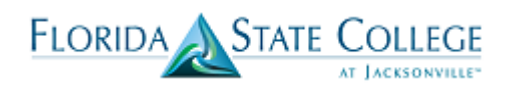

#### **Glossary Reminder**

| Career                | Clock, Credit, Non-Credit, CWE, Professional Development                         |
|-----------------------|----------------------------------------------------------------------------------|
| Program               | 2YFA, 1YFA, BACH, etc.                                                           |
| Plan                  | 1108, T200, 5727 etc.                                                            |
| OAA                   | Online Admissions Application                                                    |
| Continuous enrollment | A student must have registration for, and successful completion of, at least one |
|                       | course for one full term in an academic year.                                    |
| Terms                 | Fall 2017 =2178, Summer 2017 = 2175, Spring 2017 =2172, Fall 2016 = 2168         |

#### Who can use the Online Admissions Application?

- 1. A student who is brand new to the College.
- 2. A student who is switching to a new Admissions Type.

Current Admissions types available on the OAA:

- First Time in College Applicant (FTIC)
- Incoming Transfer Applicant
- Bachelor's Program Applicant
- Workforce Training PSAV Applicant
- Dual Enrollment Applicant
- Non-Degree Seeking Applicant
- Continuing Workforce Education
- Adult Education

Note: If a student is unable to complete their application through the Online Admissions Application, they can submit a paper application. The paper application can be accessed on the <u>FSCJ admissions website</u>. These applications will be processed via OAA Administrative entry or using the Add Application screen in PeopleSoft.

#### Who should do a Readmit (Paper Application)?

 A student who is returning to a previous career and program after breaking continuous enrollment Example: Credit-2YFA readmitting back to a Credit-2YFA
 <u>Note: Any student readmitting into a selective access program, will not be admitted or matriculated</u> <u>at time of application. They will need to be re-evaluated by the program for admission.</u>

#### Will Dual Enrollment students need to submit an application?

- Current DE students need to be referred to a DE Coordinator. Students must submit a DE paper application and the Coordinators will enter the application via OAA Administrative Entry.
- Transitioning DE students should submit a Program Plan Change Form.

#### How are Transient students processed?

- Transient students who apply via Florida Shines are entered into the Online Admissions Application through the Florida Shines-CS interface.
- Transient students who do not apply via Florida Shines will need to complete a paper application, which will be processed by Admissions.

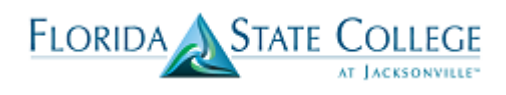

#### **Current Students**

| Students in this situation                              | Can u | se this proces | S            |             |
|---------------------------------------------------------|-------|----------------|--------------|-------------|
|                                                         | OAA   | Paper          | Program/Plan | Application |
|                                                         |       | Application    | Change Form  | Update Form |
| Current student who is applying to a                    | YES   | NO             | NO           | NO          |
| limited/selective access plan that is in a different    |       |                |              |             |
| career or program.                                      |       |                |              |             |
|                                                         |       |                |              |             |
| Ex: Clock (LPN) – Credit (RN)                           |       |                |              |             |
|                                                         |       |                |              |             |
| <b>NOTE:</b> Current students cannot use a program/plan |       |                |              |             |
| change form to change their program/plan to a           |       |                |              |             |
| limited or selective access plan.                       |       |                |              |             |
| Current student is already in the same program (ex:     | NO    | YES            | NO           | NO          |
| 2YFA) of the selective access plan (also 2YFA) that     |       |                |              |             |
| they are applying to.                                   |       |                |              |             |
| , , , , , ,                                             |       |                |              |             |
| Ex: 2YFA-1108 to 2YFA-2330                              |       |                |              |             |
|                                                         |       |                |              |             |
| NOTE: They will need to be entered manually             |       |                |              |             |
| through application entry.                              |       |                |              |             |
| Current student is applying for the same career and     | NO    | NO             | VES          | NO          |
| program, but not a soloctive access plan                | NO    | NO             | TL3          | NO          |
| program, but not a selective access plan.               |       |                |              |             |
| Ex: 1108 to 2201                                        |       |                |              |             |
|                                                         |       |                |              |             |
| Current student applied for selective access plan but   | NO    | NO             | NO           | YES         |
| would like to change their program/plan to a non-       |       |                |              |             |
| selective access plan.                                  |       |                |              |             |
|                                                         |       |                |              |             |
| Ex: applied to 2230 but want to change to 1108 or       |       |                |              |             |
| Non-Degree Seeking                                      |       |                |              |             |
|                                                         |       |                |              |             |

#### Students who have duplicate EMPL IDs

If you find that a student has more than one account in PeopleSoft, please submit a Help Desk ticket. You can see if a students have more than one account by navigating to Main Menu > Campus Solutions > Campus Community > Personal Information > Search/Match.

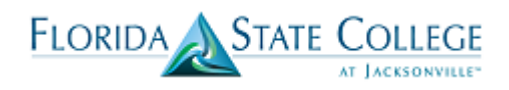

#### Students who Exists in Orion but not in Campus Solutions

Any student converted from Orion, who has not submitted a new application or readmit, will not have application data under application maintenance, but may exist in Bio/Demo or have an active program/plan.

There are three layers of student information in Campus Solutions:

| Information            | Description                                                                                                    | Where to Find              | Navigation                                                                                                    |
|------------------------|----------------------------------------------------------------------------------------------------|----------------------------|----------------------------------------------------------------------------------------------------|
|                        |                                                                                                    | Information                |                                                                                                    |
| Bio/Demo               | Individual exits as a<br>person in Campus<br>Solution. This person<br>can have external<br>education or test<br>score data attached<br>to their bio/demo. | Search/Match               | Main Menu>Campus Solutions>Campus   Community>Personal Information>Search/Match     wind wind wind wind wind wind wind wind                                                                                                    |
| Application            | New applications put<br>directly into Campus<br>solutions via OAA or<br>application entry.<br>NOTE: No<br>applications were<br>converted from<br>Orion.   | Application<br>Maintenance | Main Menu>Campus Solutions>Student         Admissions>Application Maintenance>Maintain         Applications         Implications         Implications <tr< td=""></tr<> |
| Post-<br>Matriculation | Student has an active<br>program/plan and<br>can enroll once<br>service indicators are<br>clear and term<br>activation and AAR<br>have been<br>processed. | Program/Plan               | Main Menu>Campus Solutions>Campus<br>Community>Student Services Center – click on the<br>Academics tab to see Program/Plan information                                                                                                    |

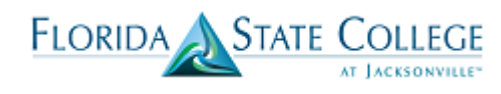

| Institution / Career / Program       edit program data         Institution / Career / Program:       BACH         BACH       Bachelor Degree         CRED - Colloge Credit       Program:       BACH         CRED - Colloge Credit       Program:       BACH       Bachelor Degree         LCRD - Legacy CRED       Student Career Nbr:       3       3         BACH       Bachelor Degree       Admit Term:       2.13       Summer 2013         BACH       Bachelor Degree       Admit Term:       2.15       Fail 2015         CWE - Continuing Workforce Education       Expected Graduation:       2.15       Fail 2015         NCRD - Non-Credit       Lacd Determination:       Base On Units       Base On Units         WE - Professional Development       PD - Professional Development       Base On Units       Base On Units         PD - Professional Development       PIan:       5100       Supervision and Management         PD - Professional Development       PIan:       5100       Supervision and Management |  | student center general info admissions transfer credit academics finances | *                                                                                                    |
|----------------------------------------------------------------------------------------------------|--|---------------------------------------------------------------------------|----------------------------------------------------------------------------------------------------|
|                                                                                                    |  | Institution / Career / Program                                            | edit program data           BACH         Bachelor Degree           3         Completed         as of 12/11/2015           2135         Summer 2013         2158         Fall 2015           Fuil-Time         Base On Units         Base On Units           5100         Supervision and Management         2135           2135         Summer 2013         2135 |

# Student applied and/or enrolled in Orion (2172, 2175) but does not have an active program/ plan in Campus solutions

- Student may be able to reset security questions and submit a new application via the OAA.
- If this is not successful submit a Help Desk ticket to Admissions.
- Reminder-any student who applied via Orion in 2178 but did not enroll will complete a Readmit.

#### Residency

- Conversions from Orion will be posted under the 2172 term, this status will roll over to the next term without adding a 2178 term. If the residency status needs to be changed, a row can be added for 2178 with the residency documentation.
- If you a student submits a current, but incomplete declaration, enter the valid documents on the Residency screen. However, the status will remain "out of state" until all documents are received. This will allow the student to submit additional documents on campus and via fax or email.

Navigation: Main Menu> Campus Solutions> Campus Community>Personal Information>Identification>Residency Data. (See Entering Residency training document on the Admissions tab of the Campus Solutions website for more details).

#### Log in Issues-24 hour message

If the student received a "Success" message when using the OAA, but the student is not in Campus Solutions, the application is in a "Pending" status and has an error that is preventing it from loading into Campus Solutions. **Submit a help desk ticket**.

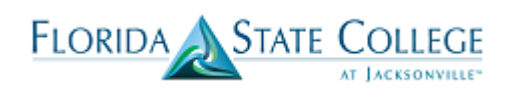

## Transcripts

| Phase                                    | Where Information can be Viewed                                                 |
|------------------------------------------|---------------------------------------------------------------------------------|
| 1: Initially the Transcript Action is    | Main Menu>Campus Solutions>Campus Community>Student Services Ctr                |
| listed as "Desired" when the student's   | (Student)> Admissions Tab >External Education Area                              |
| transcript has not yet been received     |                                                                                 |
| by the College. There is no Transcript   | External Education data                                                         |
| Status listed at this point.             | ▶ 1505229 - DUNCAN U FLETCHER HIGH SCHOOL                                       |
|                                          | 1530794 - UNKNOWN FLORIDA HIGH SCHOOL                                           |
|                                          | ▶ 1532806 - FLORIDA INSTITUTE OF TECHNOLOG                                      |
|                                          | ♥ 1533659 - SOUTHERN NEW HAMPSHIRE UNIVERS                                      |
|                                          | Transcript Information                                                          |
|                                          | External Career Data<br>Nbr Transcript Type Transcript Status Action Received   |
|                                          | Undergrad 1 Desired                                                             |
|                                          | External Data<br>Acad Level Summary Type Attempted Completed GPA                |
|                                          |                                                                                 |
|                                          | External Lourses External Degrees                                               |
| 2: If a transcript has been received in  | External Education data                                                         |
| Student Records, but it does not         |                                                                                 |
| contain the final grades, the Transcript | ▼ 1505508 - ORANGE PARK HIGH SCHOOL                                             |
| Status is listed as "Incomplete" and     | Transcript Information                                                          |
| the Transcript Action is listed as       | External Career Data Nbr Transcript Type Transcript Status Action Date Received |
| "Received." Alternatively, you may       | High Schl 1 Unofficial Incomplete Received                                      |
| see the Transcript status listed as "In  | External Data Acad Level Summary Type Attempted Completed GPA                   |
| Progress" and with an Action of          | Career Nor<br>High Schl 1 Unknown Undergraduate                                 |
| "Received."                              | Overall<br>External Courses External Degrees                                    |
| 2. Once the transmist has been           |                                                                                 |
| <b>3:</b> Once the transcript has been   |                                                                                 |
| contains all of the final grades the     | * 1533121 - ASHFORD UNIVERSITY (THE)                                            |
| Transcript Status is listed as "In       | Transcript Information                                                          |
| Queue" and the Transcript Action         | External Career Nbr Transcript Type Transcript Status Action Date Received      |
| remains as "Received " Transcrints are   | Undergrad 1 Official In Queue Received 05/01/2018                               |
| then placed into a queue for             | Education Summary External Data                                                 |
| evaluation.                              | Career Nbr Acad Level Summary Type Attempted Completed GPA                      |
|                                          | External Courses External Degrees                                               |
| 4: Once the evaluation is complete,      | External Education data edit education data                                     |
| the Transcript Status will be updated    |                                                                                 |
| to "Final" and the Transcript Action     | 1505426 - MIDDLEBURG HIGH SCHOOL                                                |
| remains as "Received."                   | ▼ 1532847 - ST. JOHNS RIVER STATE COLLEGE                                       |
|                                          | Transcript Information                                                          |
|                                          | External Career Data Transcript Type Transcript Action Date                     |
|                                          | Undergrad 1 Official Final Received 09/18/2006                                  |
|                                          | Education Summary                                                               |
|                                          | Career Nbr Acad Level Summary Type Attempted Completed GPA                      |
|                                          | Undergraduate<br>Undergrad 1 Post-Secondary<br>Overall                          |
|                                          | External Courses External Degrees                                               |

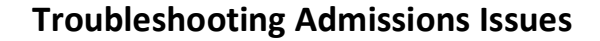

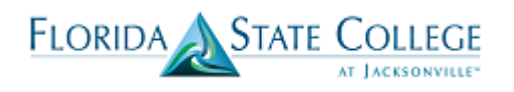

| Additionally, the data will be viewable<br>on the Transfer Credit tab. Navigate<br>to Main Menu > Campus Solutions ><br>Campus Community > Student<br>Services Center >Transfer Credit Tab | Favorites Value Main Menu V Campus Soluti<br>my.fscj.edu<br>FLORIDA<br>start collidar<br>e processory | ions + > Campus Community + > Student Services Ctr (Student) Students Resources Help Center |  |
|----------------------------------------------------------------------------------------------------|----------------------------------------------------------------------------------------------------|---------------------------------------------------------------------------------------------|--|
| Note: There will be a period of time                                                                                                    | student center ] general info ] admissions ] transfe                                                  | r credit academics finances financial aid                                                   |  |
|                                                                                                    | Course Credits                                                                                        |                                                                                             |  |
| between receipt and evaluation.                                                                                                    | Model Statistics                                                                                      |                                                                                             |  |
|                                                                                                    | Source Career Institution                                                                             | Program Articulation Model<br>Term Status                                                   |  |
|                                                                                                    | CENTRAL TEXAS College<br>COLLEGE Credit FSCJ1                                                         | Associate Spring 2013 Posted                                                                |  |
|                                                                                                    | UNIV OF<br>MARYLAND College FSCJ1<br>UNIVERSITY CO Credit                                             | Associate<br>Degree Spring 2013 Posted                                                      |  |
|                                                                                                    | Test Credits                                                                                          |                                                                                             |  |
|                                                                                                    | No test credits found.                                                                                |                                                                                             |  |
|                                                                                                    | Other Credits                                                                                         |                                                                                             |  |
|                                                                                                    | No other credits found.                                                                               |                                                                                             |  |

### **Checklist Items**

- 1. Clear "to do" list items as appropriate.
- 2. You may see service indicators that were related to holds in Orion. These should be removed as appropriate.
- 3. Checklist Items are tied to application numbers-so multiple applications may lead to duplicate checklist items-should not see this too often, but can be removed as appropriate.
- 4. Selective Access checklist item can be removed.

To clear a Checklist Item, follow the steps below...

| 1. Navigate to Main Menu>Campus      | Favorites  Main Menu  > Campus Solutions  > Campus Community  > Student Services Center m/ fsci cc/0                                   |
|--------------------------------------|----------------------------------------------------------------------------------------------------|
| Solutions>Campus                     | Employees Students Resources Help Center                                                                                               |
| Community>Student Services Ctr       | FLORIDA<br>MINISTRUIC<br>at Learning                                                                                                   |
| (Student) or Student Services Center | Jaxon De Ville VID: Ø                                                                                                    |
| (as appropriate)                     | student center general info admissions transfer credit academics finances financial aid                                                |
|                                      | Jaxon's Student Center                                                                                                    |
| Click on the Constal Info tab        | ✓ Academics ✓ Holds                                                                                                    |
| Click on the <b>General mio</b> tab. | My Class Schedule<br>Shopfin Cast<br>Wr Planar<br>My Class Schedule<br>Shopfin Cast<br>Wr Planar                                       |
|                                      | details >                                                                                                    |
|                                      | other academic To Do List                                                                                                    |
|                                      | Finances     Declaration of Residency     High School Transcript                                                                       |
|                                      | Ny Account<br>Account Inguiny<br>Class Tution A Fees<br>time.<br>J You have no outstanding charges at this<br>Selective/Limited Access |
|                                      | Roll up more P                                                                                                    |
|                                      | View Financial Ad                                                                                                    |
|                                      | other financial V                                                                                                    |

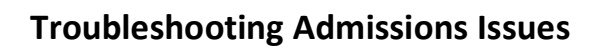

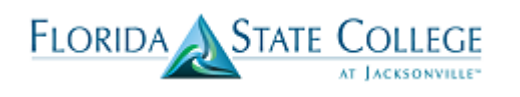

| 2. Scroll down to the Initiated          | Favorites + Main Menu + > Campus Solutions + > Campus Community + > Student Services Center my.fsct.edu                                                              |
|------------------------------------------|----------------------------------------------------------------------------------------------------|
| Checklists and click on the Checklist    | Employees Students Resources Help Center                                                                                                    |
| item that you want to remove (Ex.        | FLORIDA                                                                                                    |
| "ASELCT- Selective Access Program").     | NAUTONICA<br>a [country]                                                                                                    |
| ,                                        | Initiated CircCards 3     Review CircCard summary                                                                                                    |
|                                          | Filter data by     Operator     Value       V     V                                                                                                    |
|                                          | filter show all                                                                                                    |
|                                          | Checklists         View All         First II         1-4 of 4         II         Last           Function         Checklist         Institution         Variable Data |
|                                          | ADMP ADSTRN - Post Secondary FSC11 Academic Career: CRED<br>Student Career NPr 0<br>Application NPr 0<br>Application NPr 0                                           |
|                                          | Checklist Items                                                                                                    |
|                                          | Function Checklist Institution Variable Data ADNP ASECT - Salective Access FSC11 Academic Career CRED Program Student Career Nbr: 0 Student Career Nbr: 0            |
|                                          | Application Wbr: 0154605<br>Application Program Wbr: 0<br>b Checklist Items                                                                                          |
|                                          | Function Checklist Institution Variable Data                                                                                                    |
|                                          | ADMP Ratdemic Version and PSUI Atademic Career Visio<br>Student Career World<br>Application Program Ners 0<br>Application Program Ners 0                             |
| 3. Click the Checklist Management 2      | Favorites   Main Menu   Solutions   Campus Solutions   Campus Community   Student Services Center  my fscj cdu                                                       |
| tab.                                     | Employees Students Resources Help Center                                                                                                    |
|                                          | FLORIDA                                                                                                    |
|                                          | ii Juanimur                                                                                                    |
|                                          | Checklist Management 1 Checklist Management 2 Jaxon De Ville ID:                                                                                                    |
|                                          | Checklist Date Time: 02/22/2017 2.45.41PM Variable Data                                                                                                    |
|                                          | *Administrative Function: ADMM* Q Admissions Program *Academic Institution: FSC11                                                                                    |
|                                          | *Checklist Code: ASELCT Q. Selective Access Program<br>*Status: Inflated V Status Date: 02/22/017                                                                    |
|                                          | Due Date: 0222/2018 B                                                                                                    |
|                                          | Comments:                                                                                                    |
|                                          |                                                                                                    |
|                                          | OK Cancel Apply                                                                                                    |
| 1 In the <b>Status</b> drop down select  | Incount Management 1 <u>Concess Management</u> Exercises      Main Menu      Scampus Solutions      Campus Community      Student Services Center                    |
| 4. In the <b>Status</b> drop down select | my fscj edu                                                                                                    |
| Completed.                               | Employees Students Resources Help Center                                                                                                    |
|                                          | FLORIDA<br>SMA COMPA                                                                                                    |
|                                          | a jesterani.                                                                                                    |
|                                          | Checklist Management 1 Checklist Management 2                                                                                                    |
|                                          | Jaxon De Ville                                                                                                    |
|                                          | Checklist Date Time: 02222017 2:45:41PM<br>Administrative Function: Admissions Program Status: Completed                                                             |
|                                          | Academic Institution: FSCJ1 Status Date: 06/20/2017                                                                                                    |
|                                          | Checklist Code: Selective Access Program Due Date: 02/22/2018 Checklist Item Table                                                                                   |
|                                          | *Sequence *Item *Status *Status Date *Due Date<br>100 ASELCT Q ASEL CT Completed ✓ 06202017 02222018                                                                 |
|                                          | Responsible 3500915 Q. Name: "Office of Admissions                                                                                                    |
|                                          | 10:                                                                                                    |
|                                          | OK Cancel Appy<br>Checkist Management 1 Checkist Management 2                                                                                                    |

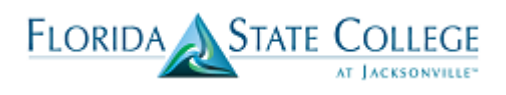

| 5 Click Apply                             | Favorites   Main Menu   Campus Solutions   Campus Community   Student Services Center                                                           |
|-------------------------------------------|----------------------------------------------------------------------------------------------------|
|                                           | my fscj edu                                                                                                    |
|                                           | Employees Students Resources Help Center                                                                                                    |
|                                           | FLORIDA                                                                                                    |
|                                           | SIAFCOLIEGE<br>ar [consistenti                                                                                                    |
|                                           | Checklist Management 1 Checklist Management 2                                                                                                   |
|                                           | Jaxon De Ville                                                                                                    |
|                                           | Checklist Date Time: 02/22/2017 2:45:41PM                                                                                                    |
|                                           | Administrative Function: Admissions Program Status: Completed                                                                                   |
|                                           | Academic Institution: FSCJ1 Status Date: 06/20/2017                                                                                             |
|                                           | Checklist Item Table                                                                                                    |
|                                           | *Sequence *Item *Status *Status Date *Due Date + ■<br>100 ASELCT Q ASELCT Completed ✓ 06/20/2017 02/22/2018                                     |
|                                           | Responsible 3500915 Q Name: "Office of Admissions                                                                                               |
|                                           | ID:                                                                                                    |
|                                           | OK Cancel Apply<br>Checklick Management 1 Checklick Management 2                                                                                |
| 6 Click the <b>Checklist Management 1</b> | Favorites •         Main Menu •         Campus Solutions •         Campus Community •         Student Services Center                           |
|                                           | my.fscj.edu                                                                                                    |
| tab.                                      | Employees Students Resources Help Center                                                                                                    |
|                                           |                                                                                                    |
|                                           | FLORIDA<br>SHAF COLLOF<br>#/ forcement:                                                                                                    |
|                                           |                                                                                                    |
|                                           | Checklist Management 1 Checklist Management 2                                                                                                   |
|                                           | Jaxon De Ville                                                                                                    |
|                                           | Checklist Date Time: 02/22/2017 2:45:41PM Variable Data                                                                                         |
|                                           | *Academic Institution: FSCJ1                                                                                                    |
|                                           | *Checklist Code: ASELCT Q Selective Access Program                                                                                              |
|                                           | *Status: Initiated V Status Date: 02/22/2017                                                                                                    |
|                                           | Due Date: 02/22/2018 19                                                                                                    |
|                                           | Comments:                                                                                                    |
|                                           |                                                                                                    |
|                                           |                                                                                                    |
|                                           | OK Cancel Apply                                                                                                    |
| 7 In the Chetric dress design as less     | Checklist Management 1   <u>Checklist Management 2</u> Favorites +       Main Menu +       > Campus Solutions +       > Student Services Center |
| 7. In the <b>Status</b> drop down select  | my.fscj.edu                                                                                                    |
| Completed and click Ok.                   | Employage Studente Desource Hain Center                                                                                                    |
|                                           | Linpuyees students resources help center                                                                                                    |
|                                           | FLORIDA<br>MATE COLLEGE                                                                                                    |
|                                           | ar (versevents.                                                                                                    |
|                                           | Checklist Management 1 Checklist Management 2                                                                                                   |
|                                           | Jaxon De Ville                                                                                                    |
|                                           | Checklist Date Time: 02/22/2017 2:45:41PM Variable Data                                                                                         |
|                                           | *Administrative Function: ADMP Admissions Program                                                                                               |
|                                           | *Academic Institution: TSUT Y<br>*Checklist Code: ASELCT Q Selective Academ Department                                                          |
|                                           | *Status: Completed V Status Date: 06/20/2017                                                                                                    |
|                                           | Due Date: 02/22/2018 3                                                                                                    |
|                                           | Due Amount:                                                                                                    |
|                                           | Comments:                                                                                                    |
|                                           |                                                                                                    |
|                                           | OK Cancel Apply                                                                                                    |
|                                           | Checklist Management 1 [Checklist Management 2]                                                                                                 |
|                                           |                                                                                                    |